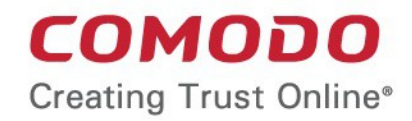

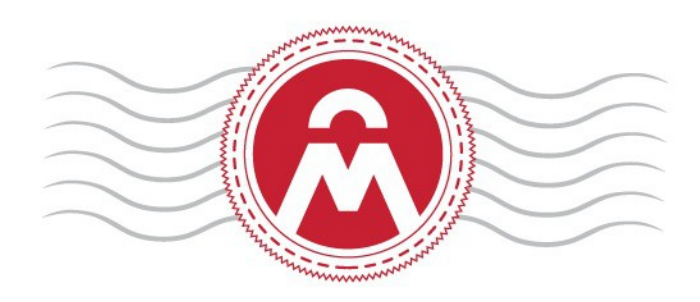

## Comodo Certificate Manager Version 5.6

### Code Signing End User Guide

Guide Version 5.6.012317

Comodo CA Limited 3rd Floor, 26 Office Village, Exchange Quay, Trafford Road, Salford, Greater Manchester M5 3EQ, United Kingdom.

# Step 1: Validate Your Application

Your Code Signing Certificate administrator should have sent you a certificate provisioning email. The invitation mail contains a link for validation your email address, a request validation code and instructions for downloading and collecting the certificate.

A link to the certificate enrollment pages will be similar to:

https://cert-manager.com/customer/<company\_name>/cs

| in and the later of the later of the later o |                                                                                                    |
|----------------------------------------------------------------------------------------------------|----------------------------------------------------------------------------------------------------|
| 🛓 Inbox - Unified Folders 🛛 🖂 Invitation Email -                                                                                                    | Code Sig ×                                                                                                    |
| <u>File E</u> dit <u>V</u> iew <u>G</u> o <u>M</u> essage <u>T</u> ools <u>H</u> elp                                                                                                    |                                                                                                    |
| Get Messages Write Chat Address Book Tag                                                                                                    | Quick Filter                                                                                                    |
|                                                                                                    | ♠ Reply ➡ Forward ➡ Archive ▲ Junk ▲ Delete                                                                                                    |
| From CCM                                                                                                    | ·                                                                                                    |
| Subject Invitation Email - Code Signing Certificate Enrollment                                                                                                    | . 4:10 PM                                                                                                    |
| To Jerry Holding                                                                                                    | Other Actions 🔻                                                                                                    |
| <pre>Dear Jerry Holding<jerry@abcdcomp.com>, You now need to complete the following ste  * Click the following link to validate https://bddccsoftccm1.brad.dc.comodo.net/c requestCode=LbH9IXzQ3ftqDyqwAx-3udAYi&amp;emai doesn't work please copy request code LbH9 field in validate form).  Your request code: LbH9IXzQ3ftqDyqwA * Generate Certificate request</jerry@abcdcomp.com></pre>                                                                                                    | ps:<br>your email<br><u>ustomer/static/cs?action=invite&amp;</u><br><u>l=jerry%40abcdcomp%2ecom</u> (if link<br>IXzQ3ftqDyqwAx-3udAYi and past it proper<br>x-3udAYi |
| Click the enrollment link in your mail to validate y                                                                                                    | our omail. You will be taken to the Step 2. "User                                                                                                    |

 Click the enrollment link in your mail to validate your email. You will be taken to the Step 2 - 'Use Registration' form

COMODO Creating Trust Online\*

# Step 2: Complete the Application Form

### сомодо

Certificate Manager

#### **Form Parameters**

| Form Element             |          | Туре       | Description                                                                                                    |  |  |  |
|--------------------------|----------|------------|----------------------------------------------------------------------------------------------------|--|--|--|
| Code ( <b>required</b> ) |          | Text Field | The Code field will be auto-populated with the certificate request code,<br>on clicking the validation link in the email. If not, you can copy the<br>request code from the email and paste in this field. |  |  |  |
| Email ( <b>requir</b>    | ed)      | Text Field | Your email address. This field will be auto-populated.                                                                                                    |  |  |  |
| Advanced<br>Private Key  | CSP      | Drop Down  | You can select the cryptographic service provider for the certificate from the drop-down (Default = Microsoft Cryptographic Provider v1.0)                                                                 |  |  |  |
| Ομιοτις                  | Key Size | Drop Down  | You can select the key size for the private key of the certificate (Default = 2048 bit)                                                                                                    |  |  |  |

### Comodo Certificate Manager - Code Signing End User Guide

COMODO

| Form Element                         |                   | Туре     | Description                                                                                                    |
|--------------------------------------|-------------------|----------|----------------------------------------------------------------------------------------------------|
|                                      |                   |          | Note: The private key is generated locally by the crypto module of the browser/ operating system. The key never leaves the computer and no copy is ever transmitted to the certificate issuer. Comodo does not collect a copy of the private key at any time and cannot be recovered if it is lost. The certificate is useless without it. Hence you are strongly advised to backup your private key, during certificate installation process. |
|                                      | Exportable        | Checkbox | You can choose whether or not the certificate is exportable.                                                                                                    |
|                                      | User<br>Protected | Checkbox | If enabled, you will be asked to set password and security levels during<br>the certificate collection process. Windows will prompt you for a<br>password and/or your permission every time you access your<br>certificate to code sign.                                                                                                    |
| Subscriber Ag<br>( <i>required</i> ) | reement           | Checkbox | You must accept the terms and conditions before submitting the form.                                                                                                    |
| Generate                             |                   | Control  | Starts the certificate generation process.                                                                                                    |

• Fill-in the form, accept to the subscriber agreement by reading it and selecting the checkbox 'I Agree' and click the 'Generate' button.

The certificate request will be automatically generated and a request will be sent to Comodo Certificate Manager.

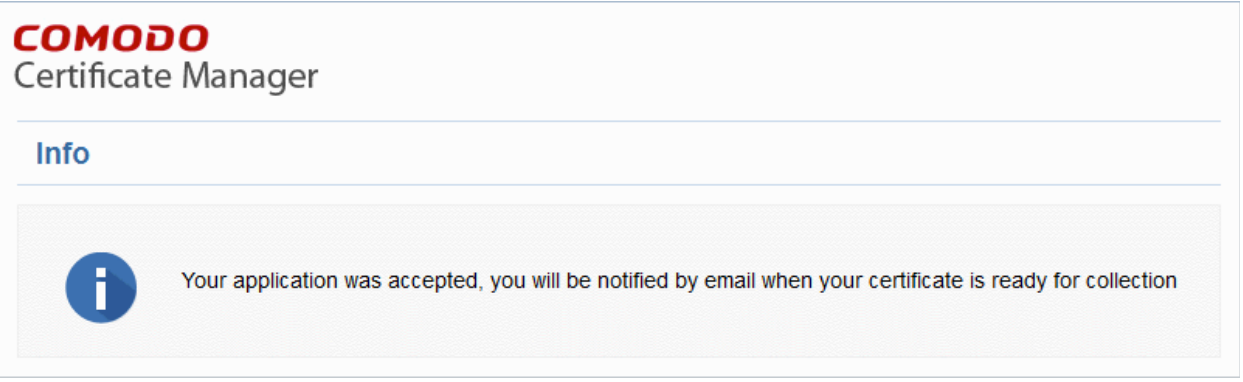

Once the registration process is completed, you will be sent a certificate collection email.

• Click the link in the certificate collection email.

### Comodo Certificate Manager - Code Signing End User Guide

COMODO

| File Edit View Go Message Tools Help         Get Messages       Write       Chat       Address Book       Tag       Quick Filter       Search < Ctrl+K>       P       ■         From CCM       Subject Your code signing certificate for Jerry Holding ISSUED.       To Jerry Holding       3/27/2015 4:46 PM         To Jerry Holding       Other Actions       Other Actions         The code signing certificate for Jerry Holding (jerry@abcdcomp.com) has been issued.       Other Actions         Certificate Details:       Name:       Jerry Holding         Email:       jerry@abcdcomp.com       Order Number: 1310297         Term:       1 Year(s)       Requested:         Requested:       03/27/2015 11:14 GMT         Collected:       03/27/2015 11:15 GMT                                                                                                    | 📩 Inbox - Unified Folders 🛛 🖂 Your code signing                                                                                                    | g certifica                      | ×                        |            |                     |               |  |
|----------------------------------------------------------------------------------------------------|----------------------------------------------------------------------------------------------------|----------------------------------|--------------------------|------------|---------------------|---------------|--|
| Get Messages       Write       Chat       Address Book       Tag       Quick Filter       Search < Ctrl+K>       P       =         From CCM       Reply       Forward       Archive       Junk       Deleter         Subject Your code signing certificate       for Jerry Holding       Junk       Deleter         To Jerry Holding       Junk       Junk       Deleter         The code signing certificate for Jerry Holding ISSUED.       J27/2015 4:46 PM         Other Actions       Other Actions         The code signing certificate for Jerry Holding       Junk         Issued.       Jerry Holding         Certificate Details:       Name:       Jerry Holding         Mame:       Jerry Holding       Jerry Holding         Email:       jerry@abcdcomp.com       Archive         Order Number:       1310297       Jerrem:         Term:       1 Year(s)       Requested:         Requested:       03/27/2015       11:14 GMT         Collected:       03/27/2015       11:15 GMT | <u>File E</u> dit <u>V</u> iew <u>Go M</u> essage <u>T</u> ools <u>H</u> elp                                                                                                    |                                  |                          |            |                     |               |  |
| <pre>k Reply → Forward Archive Junk O Deleta<br/>From CCM<br/>Subject Your code signing certificate for Jerry Holding ISSUED.<br/>To Jerry Holding Other Actions •<br/>The code signing certificate for Jerry Holding<jerry@abcdcomp.com> has been<br/>issued.</jerry@abcdcomp.com></pre>                                                                                                    | Get Messages Write Chat Address Book Tag                                                                                                    | ag Quick Filter Search < Ctrl+K> |                          |            |                     |               |  |
| From CCM<br>Subject Your code signing certificate for Jerry Holding ISSUED.<br>To Jerry Holding<br>The code signing certificate for Jerry Holding <jerry@abcdcomp.com> has been<br/>issued.<br/>Certificate Details:<br/>Name: Jerry Holding<br/>Email: jerry@abcdcomp.com<br/>Order Number: 1310297<br/>Term: 1 Year(s)<br/>Requested: 03/27/2015 11:14 GMT<br/>Collected: 03/27/2015 11:15 GMT</jerry@abcdcomp.com>                                                                                                    |                                                                                                    | 🐟 Reply                          | ➡ Forward                | Archive    | 🌢 Junk              | S Delete      |  |
| Subject Your code signing certificate for Jerry Holding ISSUED.       3/27/2015 4:46 PM         To Jerry Holding       Other Actions         The code signing certificate for Jerry Holding <jerry@abcdcomp.com>       has been         Issued.       Certificate Details:         Name:       Jerry Holding         Email:       jerry@abcdcomp.com         Order Number:       1310297         Term:       1 Year(s)         Requested:       03/27/2015 11:14 GMT         Collected:       03/27/2015 11:15 GMT</jerry@abcdcomp.com>                                                                                                    | From CCM                                                                                                    |                                  |                          |            |                     |               |  |
| To Jemy Holding Other Actions •<br>The code signing certificate for Jerry Holding< <u>jerry@abcdcomp.com</u> > has been<br>issued.<br>Certificate Details:<br>Name: Jerry Holding<br>Email: <u>jerry@abcdcomp.com</u><br>Order Number: 1310297<br>Term: 1 Year(s)<br>Requested: 03/27/2015 11:14 GMT<br>Collected: 03/27/2015 11:15 GMT                                                                                                    | Subject Your code signing certificate for Jerry Holding ISSUE                                                                                                    | D.                               |                          |            | 3/27/2              | 2015 4:46 PM  |  |
| The code signing certificate for Jerry Holding <jerry@abcdcomp.com> has been issued.       Certificate Details:       Name:     Jerry Holding       Email:     jerry@abcdcomp.com       Order Number:     1310297       Term:     1 Year(s)       Requested:     03/27/2015 11:14 GMT       Collected:     03/27/2015 11:15 GMT</jerry@abcdcomp.com>                                                                                                    | To Jerry Holding                                                                                                    |                                  |                          |            |                     |               |  |
| The code signing certificate for Jerry Holding <jerry@abcdcomp.com> has been<br/>issued.<br/>Certificate Details:<br/>Name: Jerry Holding<br/>Email: jerry@abcdcomp.com<br/>Order Number: 1310297<br/>Term: 1 Year(s)<br/>Requested: 03/27/2015 11:14 GMT<br/>Collected: 03/27/2015 11:15 GMT</jerry@abcdcomp.com>                                                                                                    |                                                                                                    |                                  |                          |            | Oth                 | er Actions ▪  |  |
| Click the following link to download and install the certificate on browser:<br>https://bddccsoftccm1.brad.dc.comodo.net/customer/static/cs?action=installcert&<br>id=158                                                                                                    | Certificate Details:<br>Name: Jerry Holding<br>Email: jerry@abcdcomp.com<br>Order Number: 1310297<br>Term: 1 Year(s)<br>Requested: 03/27/2015 11:14 GMT<br>Collected: 03/27/2015 11:15 GMT<br>Expires: 03/26/2016 23:59 GMT<br>Click the following link to download and in<br>https://bddccsoftccm1.brad.dc.comodo.net/cu<br>id=158 | nstall t<br>ustomer/             | he certifi<br>static/cs? | cate on bu | rowser:<br>stallcer | <u>t&amp;</u> |  |
|                                                                                                    | <b>9</b>                                                                                                    |                                  |                          |            |                     |               |  |

## Step 3: Collect Your Certificate

• Click the link in your confirmation email to download and install your certificate.

After installation you can use the certificate to digitally sign executables.

Note: Please keep a backup copy of your certificate.

# About Comodo

The Comodo organization is a global innovator and developer of cyber security solutions, founded on the belief that every single digital transaction deserves and requires a unique layer of trust and security. Building on its deep history in SSL certificates, antivirus and endpoint security leadership, and true containment technology, individuals and enterprises rely on Comodo's proven solutions to authenticate, validate and secure their most critical information.

With data protection covering endpoint, network and mobile security, plus identity and access management, Comodo's proprietary technologies help solve the malware and cyber-attack challenges of today. Securing online transactions for thousands of businesses, and with more than 85 million desktop security software installations, Comodo is Creating Trust Online®. With United States headquarters in Clifton, New Jersey, the Comodo organization has offices in China, India, the Philippines, Romania, Turkey, Ukraine and the United Kingdom.

Comodo Security Solutions, Inc.

3rd Floor, 26 Office Village, Exchange Quay, Trafford Road,

Salford, Greater Manchester M5 3EQ,

United Kingdom.

Tel : +44 (0) 161 874 7070

Fax: +44 (0) 161 877 1767

Email: EnterpriseSolutions@Comodo.com

For additional information on Comodo - visit http://www.comodo.com/